## Job Aid: Changing Electronic Document Consent in Workday

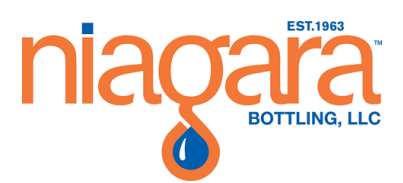

| Document Name: Changing Electronic Document Consent Click here to enter text. |                           |                                        |
|-------------------------------------------------------------------------------|---------------------------|----------------------------------------|
| Date Revised: 11/10/2023                                                      | Written by: Victoria Jeon | Approved by: Click here to enter text. |

## **Procedure**

1. Open an internet browser like Firefox or Google Chrome and access Workday via Splash located under Team Member Tools

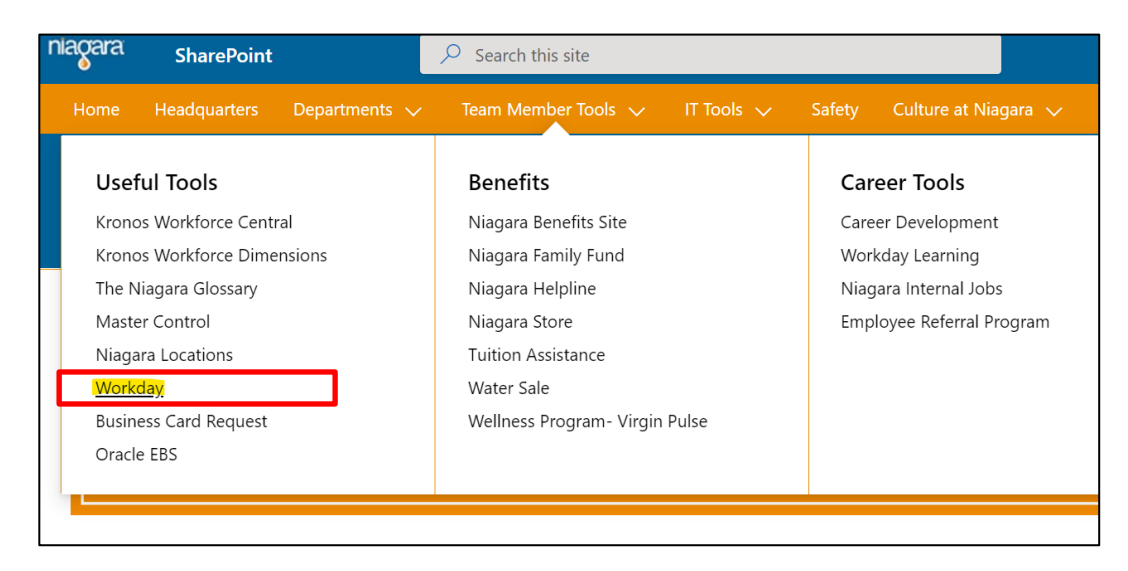

2. From the Workday home page, click View All Apps  $\rightarrow$  Benefits Icon

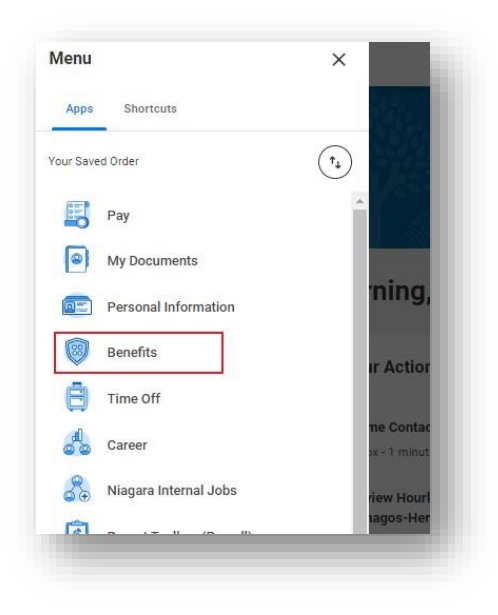

Rev. 11/10/2023

3. Select Change Benefits from the left navigation area

| ange          | External Links             |
|---------------|----------------------------|
| Benefits      | ALEX - Benefits Counselor  |
| Beneficiaries | Niagara Benefits Website   |
| Dependents    | Sharecare Wellness Program |
|               | Fidelity 401K and HSA/FSA  |

- 4. Choose Electronic Document Consent from the drop down menu
  - a. Benefit event date: Enter today's date or pick from the calendar icon
  - b. Submit

| Change Bene        | efits                                                              |   |
|--------------------|--------------------------------------------------------------------|---|
| Change Reason *    | Electronic Document Consent 🔹                                      |   |
| Benefit Event Date | select one<br>Beneficiary Change                                   |   |
| Submit Elections I | Birth / Adoption of Child<br>Change Niagara Family Fund            |   |
|                    | Commuter FSA Change<br>Dependent Gains/Loses Coverage              |   |
|                    | Electronic Document Consent                                        |   |
|                    | Employee Loses / Gains Coverage<br>Health Savings Change           |   |
| enter yo           | Legal Marital Status Change OR Legal<br>Domestic Partner Change    |   |
|                    | Medicare / Medicaid Change<br>Significant Change in Dependent Care |   |
|                    | Expenses<br>Spouse Loses / Gains Coverage                          |   |
|                    | Voluntary Benefit Change                                           | J |

Rev. 11/10/2023

- 5. Find the task in your Workday inbox and launch
- 6. Choose Manage on the Electronic Document consent card

| Electronic                   | Document Consent                                                                  |   |
|------------------------------|-----------------------------------------------------------------------------------|---|
| Projected Total Co<br>\$0.00 | ost Per Paycheck                                                                  |   |
| Additional                   | Benefits                                                                          |   |
| P                            | Electronic Document<br>Consent<br><sub>Niagara</sub>                              |   |
| Coverage                     | Yes, I authorize Niagara to<br>send me important benefit<br>information via email |   |
|                              | Manage                                                                            | ] |
|                              |                                                                                   |   |

7. Click Confirm and Continue

\_

| Electronic Document Consent                 |                      |  |
|---------------------------------------------|----------------------|--|
| Projected Total Cost Per Paycheck<br>\$0.00 |                      |  |
| Plans Available                             |                      |  |
| You must select a plan.                     |                      |  |
| 1 item                                      |                      |  |
| *Selection                                  | Benefit Plan Details |  |
| Select                                      | Niagara              |  |
| O Waive                                     |                      |  |
| 4                                           |                      |  |

8. On the coverage screen, change the answer (from Yes to No OR No to Yes)

| Electro                     | nic Document Consent - Niagara                                                                                 |
|-----------------------------|----------------------------------------------------------------------------------------------------|
| Projected To<br>\$0.00      | tal Cost Per Paycheck                                                                                          |
| Coverage<br>Select the cove | erage that you would like for this plan.                                                                       |
| Coverage *                  | × Yes, I authorize Niagara to<br>send me important benefit<br>information via email                            |
|                             | Search                                                                                                    |
|                             | <ul> <li>Yes, I authorize Niagara to send<br/>me important benefit<br/>information via email</li> </ul>        |
|                             | <ul> <li>No, I would like to receive all<br/>benefit information through the<br/>US Mail at my home</li> </ul> |
|                             |                                                                                                    |

9. Once you submit your response, click Review and Sign

| Elec              | tronic Document Consent                                                                 |
|-------------------|-----------------------------------------------------------------------------------------|
| Project<br>\$0.00 | ed Total Cost Per Paycheck                                                              |
| Ad                | ditional Benefits                                                                       |
|                   | REVIEWED<br>Electronic Document Consent<br>Niagara                                      |
|                   | Coverage Yes, I authorize Niagara to send me important benefit<br>information via email |
|                   | Manage                                                                                  |
|                   |                                                                                         |
|                   |                                                                                         |
|                   | Review and Sign Save for Later                                                          |

Rev. 11/10/2023

## 10. Scroll to the bottom of the page and review the Legal Acknowledgements and select *I Accept*.

a. Once the *I Accept* box is checked, click **Submit** 

| Electronic Signature                                                                                                    |
|----------------------------------------------------------------------------------------------------|
|                                                                                                    |
| Legal Notice: Please Read                                                                                                    |
| Your name and Password are considered your "Electronic Signature" and will serve as your confirmation of the accuracy of the information being submitted. When you check the "I Accept" checkbox, you are certifying that:                                                                                                    |
| <ul> <li>You understand and approve the enrollment as indicated above. You hereby authorize the company to deduct from your earnings the amount of your premiums or other contributions (if any) for the benefit options elected above.</li> <li>You understand and acknowledge that under the Internal Revenue Code regulations rules, your any not change your benefit elections during the calendar year unless you experience a qualified change in status.</li> <li>If you declime medical insurance convertibutions (if any) for the benefit options elected above.</li> <li>If you declime medical insurance convertibutions or yourced provides in this plan, provided you request enrollment, trypically within 30 days after your other coverage ends. In addition, if you have a new spouse or dependent as a result of marriage, birth, or adoption, you may be able to enroll yourself, your spouse and your dependents, include you request enrollment, trypically within 30 days after the arriage, birth or adoption, you may be able to enroll yourself, your spouse and your dependents, provided you request enrollment within 30 days after the arriage, birth or adoption, you may be able to enroll yourself, your spouse and your dependents, include you request enrollment, thore will not pay income tar or FIOA tax on medical, dental, vision, and Flexible Spending Account contributions. These benefits are paid through the Flexible Benefits Plan on a pre-tax basis.</li> <li>Company-provided life insurance that exceeds 50,000 may be subject to imputed income.</li> <li>Bach year, during the Open Enrollment period, you will have the option to change certain coverage, whether or not you have had a qualified change in status event during the calendar year.</li> <li>In accordance with HIPAA, you understand that if you enroll in a Medical plan, Noteq Team Members and juan You provide a plan, Niagara may disclose information to third parties in connection with plan administration, through executed enrollment forms, or in another manner which satisfies applicabl</li></ul> |
|                                                                                                    |

- 11. Print your Confirmation Statement and store a copy on your computer
  - a. Note: It is always recommended to print or save an electronic copy of your elections for future reference

## You've submitted your elections.

Thank you for completing your Benefit Elections.

Select **PRINT** and save a copy of your **Confirmation Statement** to your computer.